<u>修正ファイル(クライアントシステム)のセットアップ手順書</u>

クライアント側のシステムをインストールした全てのパソコンについて、以下の手順にて 修正ファイルをセットアップしてください。

【注意】Windows7環境で適用する場合は、ダブルクリックではなく右クリックメニューの 「管理者として実行」にて実行してください。

(1) ダウンロードしたファイルを実行すると以下の画面になります。

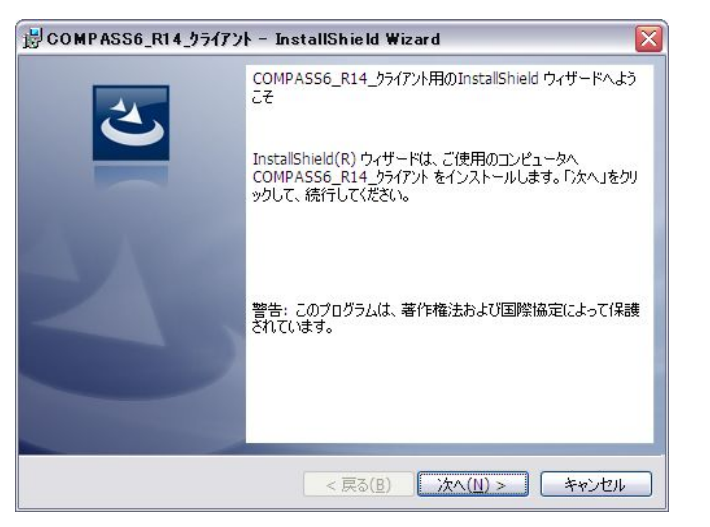

次へ をクリックします。

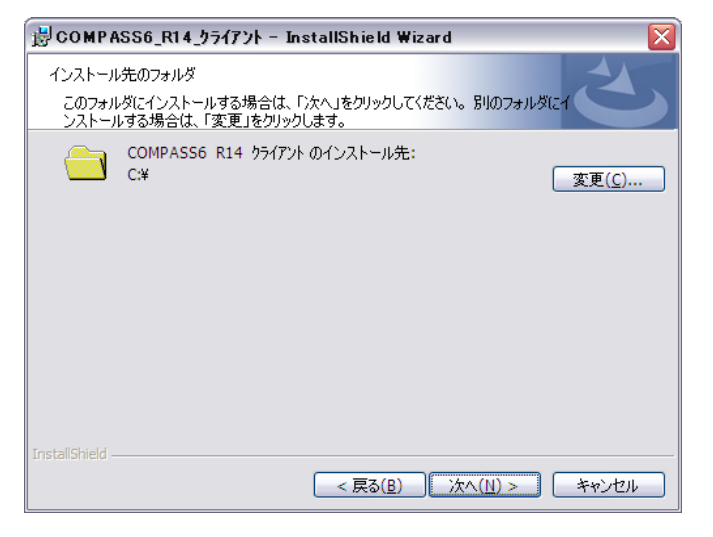

クライアント側をインストールしたドライブが Cドライブの場合は 次へ をクリックします。

Cドライブ以外の場合は、変更 をクリックしてドライブを変更します。 【注意】インストール先を変更する場合は、ドライブのみ選択してください。(例 D:¥)

システムが実行中の場合は終了してから操作してください。

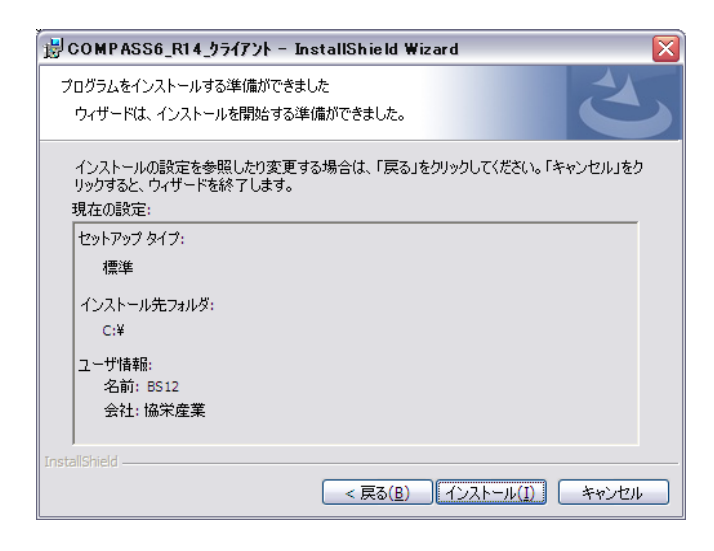

インストール をクリックします。

(2) セットアップが開始されます。インストールが自動で行われ、終了メッセージが表示されます。

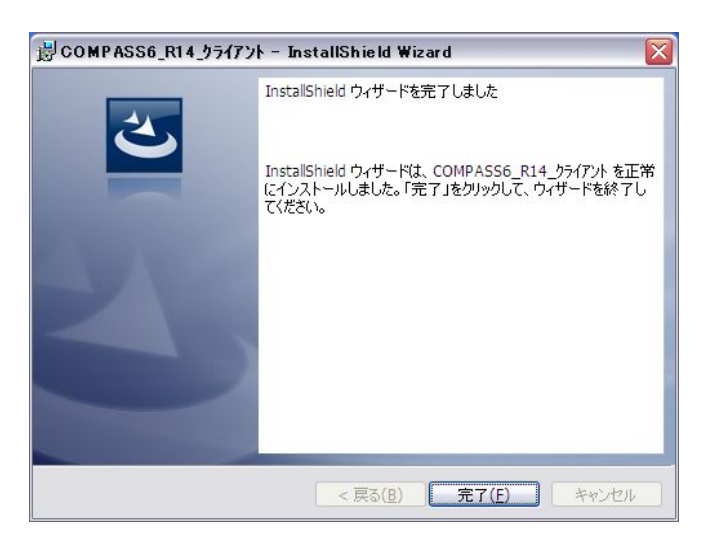

# <u>KYOEI COMPASS Ver.6.0 ソフトウェア修正情報</u>

| NO. | 項目     | 内容                                                                                                    |     |     |     |     |     |     |     |     |     |     |     |     |     |     |
|-----|--------|----------------------------------------------------------------------------------------------------|-----|-----|-----|-----|-----|-----|-----|-----|-----|-----|-----|-----|-----|-----|
|     |        |                                                                                                    | 009 | 010 | 011 | 012 | 013 | 014 | 015 | 016 | 017 | 018 | 019 | 020 | 021 | 022 |
| 15  | 下見積    | 下見積の見積依頼出力の機能を追加しました。(補足説明1参照)                                                                         | 0   |     |     |     |     |     |     |     |     |     |     |     |     |     |
| 16  | 下見積    | 下見積の業者見積比較の機能を追加しました。(補足説明2参照)                                                                         | 0   |     |     |     |     |     |     |     |     |     |     |     |     |     |
| 17  | 明細編集   | 目標金額設定の機能を追加しました。(補足説明3参照)                                                                             | 0   |     |     |     |     |     |     |     |     |     |     |     |     |     |
| 18  | 印刷     | 自由書式の鑑を作成する機能を追加しました。(補足説明4参照)                                                                         | 0   |     |     |     |     |     |     | ļ   |     |     |     |     |     |     |
| 19  | 明細編集   | 金額欄をドラッグして合計値を表示する場合、下階層に値引があると合計金額が不正に<br>なる。                                                         | 0   | 0   |     |     |     |     |     |     |     |     |     |     |     |     |
| 20  | 明細編集   | 外部入力後に集計階層で行コピーするとエラーとなる場合がある。                                                                         |     | 0   |     |     |     |     |     |     |     |     |     |     |     |     |
| 21  | 印刷     | 小数点表示で小数ありの数量をEXCEL貼付すると、数量の小数が印字されない場合があ<br>る。                                                        | 0   | 0   |     |     |     |     |     |     |     |     |     |     |     |     |
| 22  | 印刷     | 単価に入力がない場合、坪単価を印刷設定画面にて設定しても印字されない。                                                                    | 0   | 0   |     |     |     |     |     |     |     |     |     |     |     |     |
| 23  | 明細編集   | 階層を移動するとシステムがダウンする場合がある。                                                                               |     |     | 0   |     |     |     |     |     |     |     |     |     |     |     |
| 24  | 明細編集   | スクロールバーが正常に動作しない場合がある。                                                                                 |     |     | 0   |     |     |     |     |     |     |     |     |     |     |     |
| 25  | 明細編集   | マイナス変換機能で、数量が1未満の数量が変換されない。                                                                            | 0   | 0   | 0   |     |     |     |     |     |     |     |     |     |     |     |
| 26  | 印刷     | 明細階層で単価のある金額を直接変更した場合、階層金額計と上位集計金額が合わな<br>い。                                                           | 0   | 0   | 0   |     |     |     |     |     |     |     |     |     |     |     |
| 27  | 印刷     | 印刷設定の保存を行うと、「数量小数点印字」、「計行で改頁する」、「計行の単価を<br>印字しない」が正しく保存されない。                                           |     |     | 0   |     |     |     |     |     |     |     |     |     |     |     |
| 28  | 明細編集   | 階層移動する際に、エラーが表示される場合がある。                                                                               |     | 0   | 0   |     |     |     |     |     |     |     |     |     |     |     |
| 29  | 印刷     | 印刷設定で「初期値に戻す」ボタンを押下しても初期値に戻らない項目がある。                                                                   | 0   | 0   | 0   | 0   |     |     |     |     |     |     |     |     |     |     |
| 30  | 表紙作成   | 表紙新規作成で名称にスペースが入る場合がある。                                                                                | 0   | 0   | 0   | 0   | 0   |     |     |     |     |     |     |     |     |     |
| 31  | 明細編集   | 単価マスタ登録でエラーになり登録できない場合がある。                                                                             | 0   | 0   | 0   | 0   | 0   |     |     |     |     |     |     |     |     |     |
| 32  | 明細編集   | 単価が0の行を含む金額欄をドラッグすると画面左下の合計値表示が不正になる。                                                                  |     | 0   | 0   | 0   | 0   |     |     |     |     |     |     |     |     |     |
| 33  | 下見積    | 見積回答ファイル取込でエラーになる場合がある。                                                                                |     | 0   | 0   | 0   | 0   |     |     |     |     |     |     |     |     |     |
| 34  | 下見積    | 編集画面で計行を作成して業者見積比較画面へ移動すると計行の査定金額が0になる。                                                                |     | 0   | 0   | 0   | 0   |     |     |     |     |     |     |     |     |     |
| 35  | 印刷     | 名称の上段のみに入力して印刷すると下段に印字されてしまう。                                                                          | 0   | 0   | 0   | 0   | 0   |     |     |     |     |     |     |     |     |     |
| 36  | 印刷     | 印刷設定で頁タイプを「第一階層頁符号+連番」に設定した場合の連番が不正になる。                                                                |     | 0   | 0   | 0   | 0   |     |     |     |     |     |     |     |     |     |
| 37  | 外部入出力  | 単価マスタEXCEL入力で同じ名称、規格、単位のデータが追加登録されてしまう。                                                                | 0   | 0   | 0   | 0   | 0   |     |     |     |     |     |     |     |     |     |
| 38  | 外部入出力  | COMPASS標準TXT入力で「追加入力する」を選択して実行するとエラーになる。                                                               |     | 0   | 0   | 0   | 0   |     |     |     |     |     |     |     |     |     |
| 39  | BCS入力  | BCSファイル入力のとき再集計処理を行うようにしました。                                                                           | 0   | 0   | 0   | 0   | 0   | 0   |     |     |     |     |     |     |     |     |
| 40  | 印刷     | 印刷指示画面にてフッターに会社名を入力しても、要項書印刷に反映されない。                                                                   | 0   | 0   | 0   | 0   | 0   | 0   |     |     |     |     |     |     |     |     |
| 41  | 明細編集   | 繰り返し複写と行削除を行った後に、最終明細行の数量欄で小数点が入力できない場合<br>がある。                                                        | 0   | 0   | 0   | 0   | 0   | 0   | 0   |     |     |     |     |     |     |     |
| 42  | 明細編集   | 単価シミュレーション画面の掛率欄で、F3キーでの下段へのコピーができない。                                                                  | 0   | 0   | 0   | 0   | 0   | 0   | 0   |     |     |     |     |     |     |     |
| 43  | 鑑印刷    | A物件を開いてから同時にB物件を開き、B物件の鑑を印刷すると最初に開いたA物件の鑑<br>内容が出力されてしまう。                                              | 0   | 0   | 0   | 0   | 0   | 0   | 0   |     |     |     |     |     |     |     |
| 44  | 印刷     | 印刷設定の頁番号初期値欄に頁番号を入力して頁タイプを「第一階層頁番号+連番」で出力<br>した場合に連番が初期値で入力した頁番号ではなく、1で出力されてしまう。                       | 0   | 0   | 0   | 0   | 0   | 0   | 0   |     |     |     |     |     |     |     |
| 45  | 表示階層印刷 | 範囲指定行以前に参考計行がある場合、印刷すると参考計行分の行がずれてしまう。                                                                 | 0   | 0   | 0   | 0   | 0   | 0   | 0   |     |     |     |     |     |     |     |
| 46  | 外部入出力  | 他サーバー入力で「ユーザーsaはログインできません。」となってしまう場合がある。                                                               | 0   | 0   | 0   | 0   | 0   | 0   | 0   |     |     |     |     |     |     |     |
| 47  | 印刷     | 全印刷の鑑タイプで自由書式を選んだ場合、「数量・単位・単価」指定で選択したもの<br>と異なる総額が出力される場合がある。                                          | 0   | 0   | 0   | 0   | 0   | 0   | 0   | 0   |     |     |     |     |     |     |
| 48  | 明細編集   | 全単価表示のとき、明細一括処理のチェック「単位、単価、金額のいずれかが入力され、数量が<br>0の明細」でチェックボタンをクリックすると「データベースにエラーが発生しました・・・」となってしま<br>う。 | 0   | 0   | 0   | 0   | 0   | 0   | 0   | 0   | 0   |     |     |     |     |     |
| 49  | 印刷     | 鑑タイプが「第一階層を載せる」の場合に、ヘッダ部に出力される日付が、PCの日付に<br>固定されて出力されてしまう。                                             | 0   | 0   | 0   | 0   | 0   | 0   | 0   | 0   | 0   |     |     |     |     | Γ   |
| 50  | 印刷     | 鑑編集で税額をクリアして全印刷すると税額がクリアされない。                                                                          | 0   | 0   | 0   | 0   | 0   | 0   | 0   | 0   | 0   |     |     |     |     |     |

| NO.      | 項目                      | 内容                                                                                   |     |     |     |     |     |     |     |     |     |     |     |     |     |     |
|----------|-------------------------|--------------------------------------------------------------------------------------|-----|-----|-----|-----|-----|-----|-----|-----|-----|-----|-----|-----|-----|-----|
|          |                         |                                                                                      | 009 | 010 | 011 | 012 | 013 | 014 | 015 | 016 | 017 | 018 | 019 | 020 | 021 | 022 |
| 51       | 外部入出力                   | EXCEL出力で、同一名称の科目が複数存在し名称に記号が含まれている場合にエラーになる。                                         | 0   | 0   | 0   | 0   | 0   | 0   | 0   | 0   | 0   |     |     |     |     |     |
| 52       | 明細編集                    | 数量、単価、金額がマイナスの場合、文字色が赤色に変わるようにしました。                                                  | 0   | 0   | 0   | 0   | 0   | 0   | 0   | 0   | 0   |     |     |     |     |     |
| 53       | 明細編集                    | 行属性に消費税属性(直前行までの合計金額×消費税率で算出)を追加しました。                                                | 0   | 0   | 0   | 0   | 0   | 0   | 0   | 0   | 0   |     |     |     |     |     |
| 54       | 明細編集                    | 明細一括処理の単価未入力チェック、付箋検索で表示された画面にて、データ更新を可<br>能にしました。                                   | 0   | 0   | 0   | 0   | 0   | 0   | 0   | 0   | 0   |     |     |     |     |     |
| 55       | 印刷                      | 印刷前に再集計実施確認メッセージを表示する機能を追加しました。(補足説明5参照)                                             | 0   | 0   | 0   | 0   | 0   | 0   | 0   | 0   | 0   |     |     |     |     |     |
| 56       | 明細編集                    | 別紙明細を持つ行をコピーした後にUndoを実行すると見積合計金額が合わない。                                               | 0   | 0   | 0   | 0   | 0   | 0   | 0   | 0   | 0   | 0   |     |     |     |     |
| 57       | 明細編集                    | SEQ並び替え画面でツリーボタンが押せるため、ツリーによる階層移動実施後に並び替え<br>実行ボタンをクリックするとエラーが表示される。                 | 0   | 0   | 0   | 0   | 0   | 0   | 0   | 0   | 0   | 0   |     |     |     |     |
| 58       | 明細編集                    | 再集計を実行すると、関係切り属性行の金額が0になってしまう。                                                       | 0   | 0   | 0   | 0   | 0   | 0   | 0   | 0   | 0   | 0   |     |     | Π   |     |
| 59       | 外部入出力                   | Ver.7.0とのデータ入出力機能を追加しました。                                                            | 0   | 0   | 0   | 0   | 0   | 0   | 0   | 0   | 0   | 0   |     |     | Τ   |     |
| 60       | 明細編集                    | 単位替えを実行すると置換した明細の単位コード1~単位コード3欄に連番がセットされ<br>てしまう。                                    | 0   | 0   | 0   | 0   | 0   | 0   | 0   | 0   | 0   | 0   | 0   |     |     |     |
| 61       | 明細編集                    | 集計階層でツールボタン下段を非表示に設定すると下欄の右クリックで小計〜消費税行<br>を選択しても行属性が作成できない。                         | 0   | 0   | 0   | 0   | 0   | 0   | 0   | 0   | 0   | 0   | 0   |     |     |     |
| 62       | 明細編集                    | マウスでツールボタン「C」(コメント属性)をクリックした後に、Enterキーを押すと<br>明細の最下行に移動してしまう。                        | 0   | 0   | 0   | 0   | 0   | 0   | 0   | 0   | 0   | 0   | 0   |     |     |     |
| 63       | 明細編集                    | 再集計すると、関係切り行の金額が0になってしまう。                                                            | 0   | 0   | 0   | 0   | 0   | 0   | 0   | 0   | 0   | 0   | 0   |     |     |     |
| 64       | 明細編集                    | 単価マスター自動セットで全文一致(文字一致)を選択してもコードが一致条件に含ま<br>れてしまう。                                    | 0   | 0   | 0   | 0   | 0   | 0   | 0   | 0   | 0   | 0   | 0   |     |     |     |
| 65       | 明細編集                    | 下見積で出力した業者依頼のEXCELファイルで単価未入力の明細を追加して入力したと<br>き、実行時エラー「型が一致しません」となってしまう。              | 0   | 0   | 0   | 0   | 0   | 0   | 0   | 0   | 0   | 0   | 0   |     |     |     |
| 66       | 外部入出力                   | EXCEL入力で、取り込み画面の「単価・金額の小数処理」で「切り捨て」以外を選択した<br>とき、マイナスの金額が全て+1円で取り込みされてしまう。           | 0   | 0   | 0   | 0   | 0   | 0   | 0   | 0   | 0   | 0   | 0   |     |     |     |
| 67       | 外部入出力                   | 他サーバー入力で、「・・・ー括読込ができませんでした。・・・TEMP¥*. Inpファイルにアク<br>セスできませんでした」となってしまう。              | 0   | 0   | 0   | 0   | 0   | 0   | 0   | 0   | 0   | 0   | 0   |     |     |     |
| 68       | 印刷                      | 印刷すると集計階層の記号が1・・・19、20、22、23となり、21が出力されない。<br>番号テーブル5の21番目の記号が出力されない。                | 0   | 0   | 0   | 0   | 0   | 0   | 0   | 0   | 0   | 0   | 0   |     |     |     |
| 69       | 印刷                      | 社内管理用1で数量2(右側)の小数の点線が出力されない                                                          | 0   | 0   | 0   | 0   | 0   | 0   | 0   | 0   | 0   | 0   | 0   |     |     |     |
| 70       | 鑑印刷                     | 集計明細の金額(下階層なしで金額のみ入力がある明細)を変更しても鑑印刷で(第一階層を載<br>せる)に反映されず、変更前の金額が印字される。               | 0   | 0   | 0   | 0   | 0   | 0   | 0   | 0   | 0   | 0   | 0   | 0   |     |     |
| 71       | 外部入出力                   | 他サーバー入力で取り込むと、取込元のサーバー側で該当物件の排他情報がクリアされ<br>ず、編集中のままとなる。                              | 0   | 0   | 0   | 0   | 0   | 0   | 0   | 0   | 0   | 0   | 0   | 0   |     |     |
| 72       | 明細編集                    | 部位欄に13バイト以上(上段と下段に表示される)の名称を入力した状態で全単価表示<br>に切り替えると、部位の上段と下段に同じ文字(先頭の12バイトまで)が表示される。 | 0   | 0   | 0   | 0   | 0   | 0   | 0   | 0   | 0   | 0   | 0   | 0   | 0   |     |
| 73       | 明細編集                    | 明細階層にて小数区切り表示の時に、複数行コピー/貼付けを行うと、貼り付けた明細<br>の2行目以降の「数量3」の表示が正常に行われない                  | 0   | 0   | 0   | 0   | 0   | 0   | 0   | 0   | 0   | 0   | 0   | 0   | 0   |     |
| 74       | 初期画面                    | 備考入力直後に×(Windows閉じる)またはメニューのファイル-KYOEI COMPASSの終了で<br>システムを終了すると保存されない。              | 0   | 0   | 0   | 0   | 0   | 0   | 0   | 0   | 0   | 0   | 0   | 0   | 0   |     |
| 75       | 明細編集                    | 明細一括処理での検索結果画面で、F6(行削除)できてしまう。                                                       | 0   | 0   | 0   | 0   | 0   | 0   | 0   | 0   | 0   | 0   | 0   | 0   | 0   |     |
| 76       | BCS入力                   | 別紙明粬の単位数重に人刀かあるナータをBUS出力し、これを人力すると、元データと金<br>額が一致しない(再集計をかけると一致する)                   | 0   | 0   | 0   | 0   | 0   | 0   | 0   | 0   | 0   | 0   | 0   | 0   | 0   |     |
| 77       | 印刷                      | 部位に入力された文字は、印刷時に均等割りしないように変更しました。<br>                                                | 0   | 0   | 0   | 0   | 0   | 0   | 0   | 0   | 0   | 0   | 0   | 2   | 0   | 0   |
| 78<br>79 | <u> 明細編</u> 集<br>明細一括机理 | 祝怡上旼のX子を削陈ししも復活りる場合かめる。<br> 明細一括編集の付箋一括クリアで一括選択、一括解除、 室行のボタンが表示されたい                  | 0   | 0   | 0   | 0   | 0   | 0   | 0   | 0   | 0   | 0   | 0   | 0   | 0   | 0   |
| 80       | 明細編集                    | 別紙階層を持つ明細をコピーして、これを別紙階層に貼りつけると、明細一括処理の検<br>素などで、実在しないデータが抽出されたりする。                   | 0   | 0   | 0   | 0   | 0   | 0   | 0   | 0   | 0   | 0   | 0   | 0   | 0   | 0   |
| 81       | 明細編集                    | 全単価表示で単価1をコピーし、備考1に貼り付けると数量2がクリアされてしまう。                                              | 0   | 0   | 0   | 0   | 0   | 0   | 0   | 0   | 0   | 0   | 0   | 0   | 0   | 0   |
| 82       | 外部入出力                   | 鑑編集画面の工事名・工事場所に、全半角混在の文字を入力されていると標準TXT出力し<br>て取り込むとデータが取り込まれないことがある                  | 0   | 0   | 0   | 0   | 0   | 0   | 0   | 0   | 0   | 0   | 0   | 0   | 0   | 0   |
| 83       | 鑑                       | 値引入力を行っているデータで消費税属性行を使用すると、鑑印刷で金額が正しい値と<br>ならないことがある                                 | 0   | 0   | 0   | 0   | 0   | 0   | 0   | 0   | 0   | 0   | 0   | 0   | 0   | 0   |

※上記〇印がお使いの製品バージョンによって発生する現象になります。

製品バージョンは、処理メニューのオプションより確認することができます。

| 🙀 パージョ   | ン情報                                                                 |                                                |        | >  |
|----------|---------------------------------------------------------------------|------------------------------------------------|--------|----|
| 0000055  | KYOEI COMPASS                                                       |                                                |        |    |
| 200      | 製品バージョン 6.0.23                                                      | BCS入出力:0                                       | 3.0.22 |    |
|          |                                                                     | TDS入出力:0                                       | 3.0.18 |    |
|          |                                                                     | Excel入力:6                                      | 3.0.20 |    |
|          |                                                                     | RIBC入力 :0                                      | 3.0.20 |    |
|          | ログイン名:管理者<br>パスワード:                                                 |                                                |        |    |
| Copyrigh | <u>http://www.kyr</u><br>t(C) 1997-2010 KYDEI SA<br>All Rights Rese | <u>ceico.jp/fks/</u><br>NGYO CO.,LTD.<br>rved. | ОК     | ii |
|          |                                                                     |                                                |        |    |

インストール後は、6.0.23になります。

(補足説明1) 下見積の見積依頼出力の機能を追加しました。

[下見積(G)]メニューの見積依頼出力をクリックすると上記の画面が表示されます。 査定中、採用済の確認と出力する工種の選択ができます。 選択された工種の明細を見積依頼ファイルに出力します。

| >(政府)協定工心新編工事        | 工種名  |             | 親指層 |  |
|----------------------|------|-------------|-----|--|
| ● 共通仮設工事             | 左官工事 | 建築工事 - 左官工事 |     |  |
| ● 直接须款工事             |      |             |     |  |
| 2 ±I #               |      |             |     |  |
| いたの                  |      |             |     |  |
|                      |      |             |     |  |
| - 2 組積工事             |      |             |     |  |
| 石·脱石工事               |      |             |     |  |
| ショイル工事               |      |             |     |  |
| ☆ 不工事<br>○ 屋根外辺工事    |      |             |     |  |
| ● 全國工事               |      |             |     |  |
| 一般左官工事               |      |             |     |  |
| ☆ 小秋秋秋二季 ※ △ 全部設建具工事 |      |             |     |  |
| 一日ガラス工事              |      |             |     |  |
|                      |      |             |     |  |
| D HIB                |      |             |     |  |
|                      |      |             |     |  |
|                      |      |             |     |  |
| 2 异体核缺端工事            |      |             |     |  |
|                      |      |             |     |  |

# (補足説明2) 下見積の業者見積比較の機能を追加しました。

| 3   | R                        |                 |     |   |                |       |
|-----|--------------------------|-----------------|-----|---|----------------|-------|
| 1   | 建築工事                     |                 |     |   |                | (7 B) |
| 2   | 左官工事                     |                 |     |   |                | 34    |
| a F | 名称                       | 现稻              | 救量  | 1 | 単位 1           | 採用業者名 |
| 1   | (外部)                     |                 | 0   |   |                |       |
| 2   | 屋根<br>パライトモルタル           | 厚25             | 61  | 0 | m              |       |
| 3   | 屋根<br>コンコテ防水下            | 業者(G)           | 14  | 3 | m²             |       |
| 4   | 屋根<br>防水モルタル金ゴテ          | 見積回答ファイル取込      | 1   | 9 | mt             |       |
| 5   | 屋根<br>防水モルタル金ゴテ          | 業者情報登録          | 1   |   | か所             |       |
| 6   | 屋上<br>防水下コンクリート金コ゚テ押     | 掛率変更            | 2   | 8 | m²             |       |
| 7   | バラベット立上り<br>防水下モルタル      |                 | 3   | 4 | m²             |       |
| 8   | バラベット立上り<br>コンクリート打放し面補修 |                 | 8   | 5 | m*             |       |
| 9   | ハラペット笠木<br>コンコテ直桿        | 業者カリア           | 17  | 0 | m              |       |
| 0   | 讲水剤<br>モルタル金ゴテ           |                 | 12  | 5 | m              |       |
| 1   | 床<br>タイル下モルタル            | 元1頁LL型X录(EXCel/ | 16  | 7 | m <sup>*</sup> |       |
| 2   | ハルコニー床<br>防水モルタル金ゴテ      |                 | 5   | 9 | m              |       |
| 13  | 室<br>タイル下モルタル            |                 | 153 |   | int            |       |

見積業者からの見積回答ファイル取込ができます。

### 業者単価の取り込み先を、業者1~業者5より選択します。 査定掛率を入力します。

| 業者単価の取込ー   |                   |            |
|------------|-------------------|------------|
| ○ 業者1 ○ 業者 | 12 の葉巻3 の葉巻4 の葉巻5 |            |
| 依赖日付       | 2011年08月11日       |            |
| 工事番号       | 201112010001      |            |
| 物件番号       | CARGE SUGARS      |            |
| 工事名称       | (仮称)協衆ビル新築工事      |            |
| 工種名        | 左官工事(建築工事 - 左官工事) |            |
| 見積担当       |                   |            |
| 吉定博事を入力してく | ださい。              |            |
| 会社名        | 编栄産業株式会社          |            |
| 把当         | 醫栄大郎              |            |
| 明緒全額計      |                   | 21,062,083 |
| 联费全额計      |                   | 11,110     |
| 見積金額合計     |                   | 21,073,193 |
| 希望全部       |                   | 21,100,000 |
| 程費率        |                   | 100.15     |
| 希望掛本       |                   | 100.13     |
| 查定證率       |                   | 100.09     |
| 見積条件       |                   |            |
|            |                   |            |
|            |                   |            |
|            |                   |            |
|            |                   |            |
| 38-5       |                   |            |
|            |                   |            |
|            |                   |            |
|            |                   |            |
|            |                   | (°         |

### 業者名、経費率、希望掛率、査定掛率の編集をします。 経費率~査定掛率は、未入力のときの初期値を設定します。

| To Re | 11 COI         | RPASS for W    | (in Ver6.0 - [ 34<br>26-0 | 12H (8H)1 | WCA B    | 1010 (MR)                                                   | TCAMEIA         |                          |                        |                           |                    |      |
|-------|----------------|----------------|---------------------------|-----------|----------|-------------------------------------------------------------|-----------------|--------------------------|------------------------|---------------------------|--------------------|------|
|       |                | # <b>* *</b> * |                           |           | EX       | (                                                           |                 |                          |                        |                           |                    |      |
| 1     | 建              | 11¥<br>11¥     |                           | _         |          |                                                             |                 |                          |                        | PT 88                     |                    |      |
| 150 7 | -              | 名称             | N 16                      | 85 E 1    | 単位1      | 好用東書名                                                       | 協宗屋業株式:<br>業者単価 | 2社<br>経費率<br>19.05       | 東古市望                   | 麦定排率                      | 查定金期<br>21.051.085 | 3828 |
| 1     | (外<br>間様<br>パラ | 前)<br>イトモルク    | W 2 5                     | 0 61 0    |          | X C N W Q B                                                 | 0               |                          | 0.1%                   | 100.0X<br>1,000           | 0 61.010           |      |
| 3     | 属住し屋根本         | コテ防水下          |                           | 14:0      | T I      | 11日日<br>11日日<br>11日日<br>11日日<br>11日日<br>11日日<br>11日日<br>11日 | 重要得表会社          | 100.15<br>100.15         | 0.1X<br>0.1X<br>3.00   | 100.0x<br>100.0x<br>3.000 | 28.000             |      |
| 5     | 屋村木上           | モルタル金          | ハッチ立上リ                    | 1         | <i>b</i> | RICIP#                                                      | OK              | 100.0%                   | 0.1X<br>4.00           | 100.0X<br>4.000<br>100.0X | 4,000              |      |
| 7     | パラ<br>助力       | ペット立上<br>下モルタル |                           | 2.4       | -        |                                                             | 1,100           | 100.1%<br>1,101          | 100.1x<br>1,10         | 100.0X<br>1.105           | 2,740              |      |
| 8     | エンデ            |                | w=330                     | 8.5       | nt"      |                                                             | 2.200           | 2,201<br>100.1%<br>3,301 | 2,20<br>108.1%<br>3,90 | 7.205<br>130.0%<br>3,303  | 18,700             |      |
| 10    | 日本             | タル主ゴテ          | w=200                     | 12 5      | m        |                                                             | 4,400           | 4,401                    | 4.40                   | 4,400                     | 55,000             |      |

# 選択範囲の査定掛率を一括で変更します。

| THE REAL | 1 COMPASS for W                  | Nord.U - [ X | 6ILH (88)1 |      | 1214 (68)                                                 | *********       |            |        |                 |                    |                      |
|----------|----------------------------------|--------------|------------|------|-----------------------------------------------------------|-----------------|------------|--------|-----------------|--------------------|----------------------|
|          | <b>≜ </b> ∔  <b>⊕ </b> ₩ ₩<br>®i |              |            | EX   | t .                                                       |                 |            |        |                 |                    |                      |
| 1        | 建加工事                             |              |            |      |                                                           |                 |            |        | 19.88           |                    |                      |
| 2        | 注冒工事                             |              |            |      |                                                           |                 |            |        | 24              |                    |                      |
| IEG T    | 名称                               | N. 45        | R 2 1      | 半位   | 採用業者名                                                     | 協宗雇業株式:<br>業者単価 | 22社<br>経費率 | 果者希望   | 支空曲车            | 重定主調<br>21.051.085 | コメント                 |
|          | ((1) 80)                         |              | 0          |      |                                                           | 0               | 0-0X       | 0.0x   | 0.08            | 0                  |                      |
| 2        | 皇母<br>パライトモルク                    | # 2.5        | 61.0       | 160  |                                                           |                 | 100.11     | 100.1% | 100.08          | 61.010             |                      |
| 3        | 屋根<br>コンコテ防水下                    |              | 143        | 1    | 4 年 10 年 12 年<br>11 年 12 年 12 1 1 1 1 1 1 1 1 1 1 1 1 1 1 | 「痛苦がきの」         | 2          | 100.1% | 0 2.001         | 28.000             |                      |
| 4        | 屋借<br>防水モルタル金                    |              | 1.9        |      | 国語字を一括実現                                                  | ELEF.           |            | 100.1% | 0 3,000         | 5.700              |                      |
| 5        | 履機<br>防水モルタル金                    | NOFZEU       | 1          | 1    | 用雇業特式会社                                                   |                 | 900N)      | 4,00   | 0 4.001         | 4,000              |                      |
| 6        | 厚上<br>時水下3255+3主                 |              | 2:0        |      |                                                           | OK              | 54)1\$     | 108.1% | 100.0X<br>5.000 | 18.000             |                      |
| 7        | パラベット立上<br>防水下モルタル               |              | 2.4        | -    |                                                           | 1,100           | 1,10       | 100.1% | 0 1.108         | 2,740              |                      |
|          | パラベット立上<br>30円→打放し屋              |              | 8.5        | at . |                                                           | 2.200           | 2,20       | 100.1% | 0 2.205         | 18,700             |                      |
|          | ハラヘット並木<br>コンコテ直杆                | w=330        | 17:0       | m    |                                                           | 3,300           | 3,30       | 3.30   | 6 3,303         | 58,100             |                      |
| 10       | 俳木満<br>モルタル金ゴテ                   | w=200        | 12:5       | m    |                                                           | 4,400           | 4.40       | 100.1% | 0 4,408         | 55.000             |                      |
|          |                                  |              | 11 S. 1981 | -    | F2-681                                                    | E TO: EMAN      | F4: 11587  |        |                 | St High Fig. Tig   | F11:40.048 F12:28.04 |

選択範囲の査定単価を内訳書の単価1にセットします。

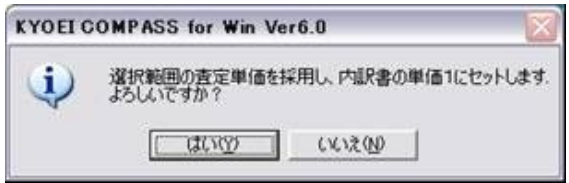

選択行の採用単価を取り消し、内訳書の単価1をクリアします。

| KYOEI O | OMPASS for Win Ver6.0                                      |
|---------|------------------------------------------------------------|
| į       | 選択範囲の採用を取り消し、内服書の単価1をクリアします。<br>よろしいですか?<br>【はい(2)】 (メ、えい) |

#### 選択した業者情報をすべてクリアします。

| 豪業者クリア      |                 | 2    |
|-------------|-----------------|------|
| 選択した業者情報な   | <b>Eすべてクリ</b> フ | マします |
| 「 葉者1:協栄産業株 | 式会社             |      |
| □ 業者2       |                 |      |
| □ 業者3       |                 |      |
| □ 葉治4       |                 |      |
| □ 業新5       |                 |      |

選択した工種の見積比較表(Excel)を出力できます。

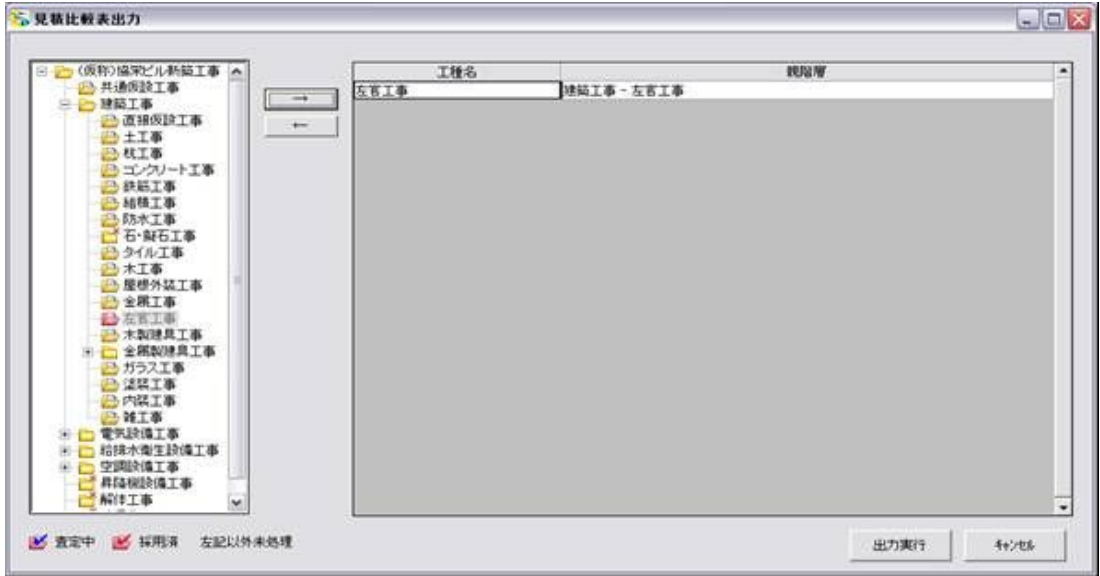

(補足説明3) 目標金額設定の機能を追加しました。

目標金額を入力します。

下階層の明細入力のとき、目標金額表示で明細合計金額との差額を確認できます。

| KYOEI COMPASS for Win Ve | er6.0-[ 目禮金額] | 夏足 サンブル ( | 飯料. | )協家ビル新築    | [14]       |            |            |
|--------------------------|---------------|-----------|-----|------------|------------|------------|------------|
| (E) 業業(E) 業帯(y)          |               |           |     |            |            |            |            |
| ★ ★ ↓ ♦ ₩ %              | 3             |           |     |            |            |            |            |
| x BB                     | -1.<br>       |           |     |            |            |            |            |
| 1 建築工事                   |               |           |     |            |            | 行数         | 19         |
| 時磨計 建美工亭                 | - ĒŤ          |           |     | 53,418,110 |            | 0          |            |
| SEQ 下 名称                 | 規格            | 数量        | 1   | 単位1        | 単価1        | 金額1        | 目標金額1      |
| 1 3 直接仮設工事               |               | 1         |     | 式          | 2,926,000  | 2,926,000  | 2,800,000  |
| 2 1 土工事                  |               | 1         |     | 式          | 4,688,000  | 4,688,000  | 4,600,000  |
| 3 1 杭工事                  |               | 1         |     | 式          | 3,916,000  | 3,916,000  | 3,900,000] |
| 4回 コンクリート工事              |               | 1         |     | 式          | 16,044,000 | 16.044.000 |            |
| 医肉种筋下冻                   |               |           | 40  | 71         | 5 127 000  | 5 127 000  |            |

上位階層で入力した目標金額を画面下部のステータスバーに表示します。 また、表示階層の金額の合計との差額を表示します。

目標金額:2,800,000 差額:126,000

(補足説明4) 自由書式の鑑を作成する機能を追加しました。

[マスター管理(M)]メニューのメンテナンスの自由書式をクリックすると下記の画面が表示されます。 自由書式の鑑のメンテナンスをおこないます。

| 書式番号  | 用紙サイ   | x             | 書式名称 |      |     |
|-------|--------|---------------|------|------|-----|
| 1     | A4棟    | 1位1           |      |      |     |
| 2     | A4税    | 自由握           |      |      |     |
|       |        |               |      |      |     |
|       |        |               |      |      |     |
|       |        |               |      |      |     |
|       |        |               |      |      |     |
|       |        |               |      |      |     |
|       |        |               |      |      |     |
|       |        |               |      |      |     |
|       |        |               |      |      |     |
| 目紙サイズ | (* A48 | C A482 C 8548 | 圧縮保存 | 新規作成 | 前還来 |

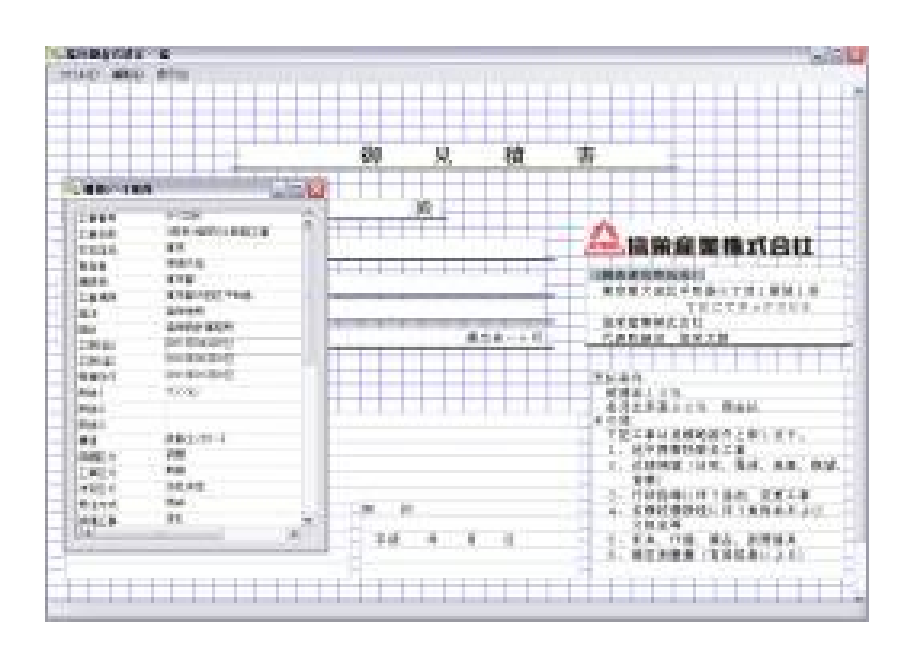

# (補足説明5) 印刷前に再集計実施確認の機能を追加しました。

動作環境設定で、確認メッセージを出すよう設定を変更できます。

| 🤯 動作環境                                                                                                    | ×  |
|----------------------------------------------------------------------------------------------------|----|
| OK         キャンセル                                                                                            |    |
| 物件一覧画面 内訳(メッセージ) 内訳(入力補助) 内訳(その他)                                                                           |    |
| <ul> <li>○ 下階層がある場合、単価の入力を可能とし、入力エラーメッセージを出さない。</li> <li>○ 下階層がある場合、単価の入力を不可とし、入力エラーメッセージを出す。</li> </ul>    |    |
| <ul> <li>○ 計属性行は数量・単位・単価の入力を可能とし、入力エラーメッセージを出さない</li> <li>○ 計属性行は数量・単位・単価の入力を不可とし、入力エラーメッセージを出す。</li> </ul> | ۱. |
| <ul> <li>○ 明細属性行を計属性行に変更する場合、警告メッセージを出さない。</li> <li>○ 明細属性行を計属性行に変更する場合、警告メッセージを出す。</li> </ul>              |    |
| <ul> <li>単位が未入力の場合、単価の入力を可能にする。</li> <li>単位が未入力の場合、単価の入力を不可にする。</li> </ul>                                  |    |
| ○ 印刷前に、確認メッセージを出さない(再集計を行わない).<br>● 印刷前に、確認メッセージを出す.                                                        |    |
|                                                                                                    |    |
|                                                                                                    |    |
|                                                                                                    |    |

印刷前に確認メッセージが表示されます。

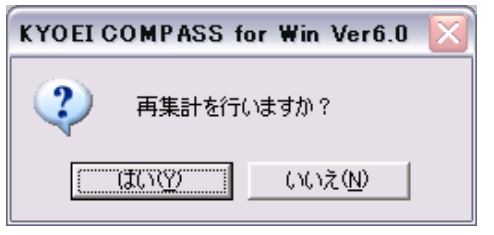